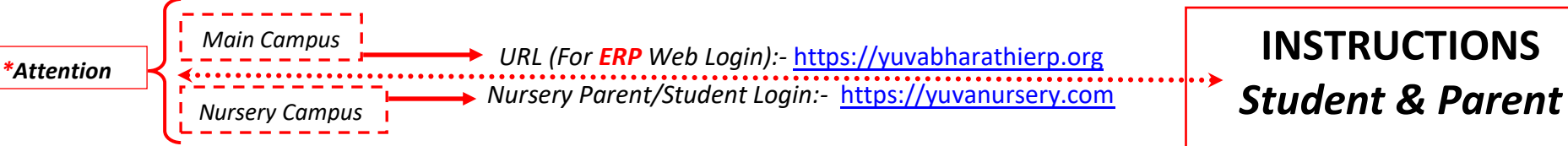

Access from any Web Browser(s) as shown below. Mobile App for Android & iOS available

Credentials for Parent & Student shall be shared by the School

\*Student will not have privilege to send messages they can Read or View only. Parents are assigned with the privilege to send.

| 🌱 Yuvabharathi Public School       | × +                                                     |                                   |                                                                                                    |                            | - o ×                           |
|------------------------------------|---------------------------------------------------------|-----------------------------------|----------------------------------------------------------------------------------------------------|----------------------------|---------------------------------|
| $\leftarrow \   \rightarrow \   G$ | O A https://www.yuvabharathierp.org/user/user/dashboard |                                   |                                                                                                    | \$                         | $\bigtriangledown$ =            |
| Yuvabharathi"<br>Public School     | ≡ Yuvabharathi Public School                            |                                   |                                                                                                    |                            | 🔳 🧬 🍮                           |
| Active Session: 2022-23            |                                                         | Profile Fees Exam                 |                                                                                                    |                            |                                 |
| 🛃 My Profile                       |                                                         | Admission Date                    | 03/21/2022                                                                                                    | Common Instruction for Mai | in                              |
| 1993 Fees                          |                                                         | Date of Birth                     | 10/27/2016                                                                                                    | Campus & Nurserv Campus    | ;                               |
| Live Classes                       | Admission No 3794                                       | Category Student Mobile Nun       | GENERAL<br>8754025755                                                                                                    | Follow URL as mentioned.   |                                 |
| Class Timetable                    | Roll Number                                             | Caste                             |                                                                                                    |                            |                                 |
| A Homework                         | Class 1                                                 | Religion                          |                                                                                                    |                            |                                 |
| n Online Exam                      | Section A                                               | Fees Waiver Safari Firefox        | Chrome                                                                                                    |                            |                                 |
| Apply Leave                        | RTE No                                                  | Credibility Criteria (Fee Waiver) |                                                                                                    |                            |                                 |
| 🛓 Study Centre 🧹 🤞                 |                                                         | Fee Waiver Cessation              |                                                                                                    |                            |                                 |
| 🗟 Attendance                       |                                                         |                                   | Download on the second second seco | he                         |                                 |
| 🗊 Exam Management <                |                                                         | Soogle play                       | App Stol                                                                                                    | re                         |                                 |
| ✓ Circulars                        |                                                         | Current Audress                   |                                                                                                    |                            |                                 |
| 🧧 E-Library/Library 🧹              |                                                         | Permanent Address                 |                                                                                                    |                            |                                 |
|                                    |                                                         | Parent / Guardian Details         |                                                                                                    |                            |                                 |
|                                    |                                                         | Father Name                       | Akhil                                                                                                    |                            |                                 |
|                                    |                                                         | Father Phone                      | 9884685282                                                                                                    |                            | )                               |
|                                    |                                                         | Father Occupation                 |                                                                                                    |                            | >                               |
|                                    |                                                         | Mother Name                       | Khushbou                                                                                                    |                            |                                 |
|                                    |                                                         | Mother Phone                      |                                                                                                    |                            |                                 |
|                                    |                                                         | Mother Occupation                 | Arbit                                                                                                    |                            |                                 |
|                                    |                                                         | Guardian Naille                   |                                                                                                    |                            |                                 |
| Type here to sear                  | ch 🛛 🥖 💆 O 🖽 拱 🖉 🖾                                      | 🚾 😕 🔺 👘 💽 🔯                       | 🧿 🚘                                                                                                    | ^ <i>@</i> .4              | (1)) ENG 09:27 PM<br>30-06-2022 |

## Login Screen

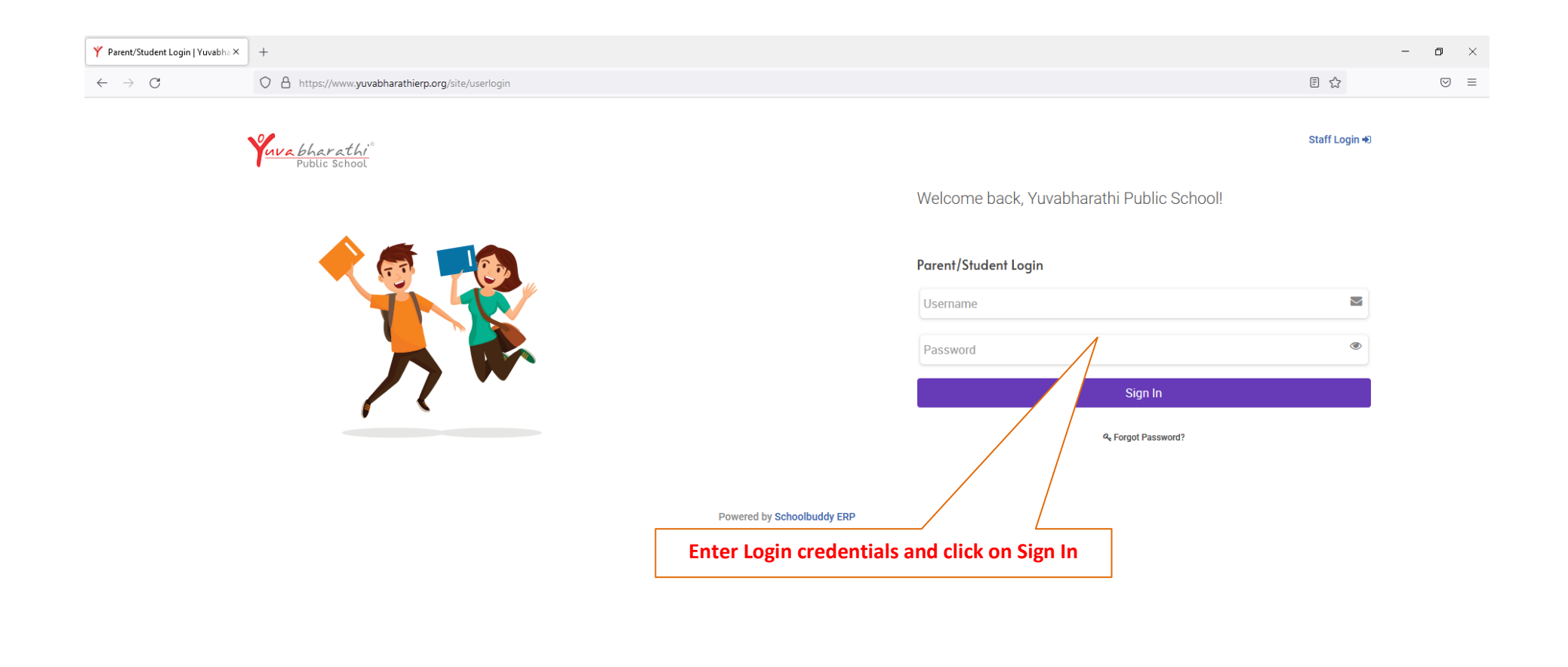

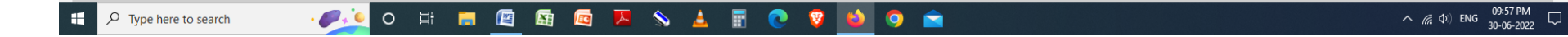

### After Entering Username & Password (Parent & Student)

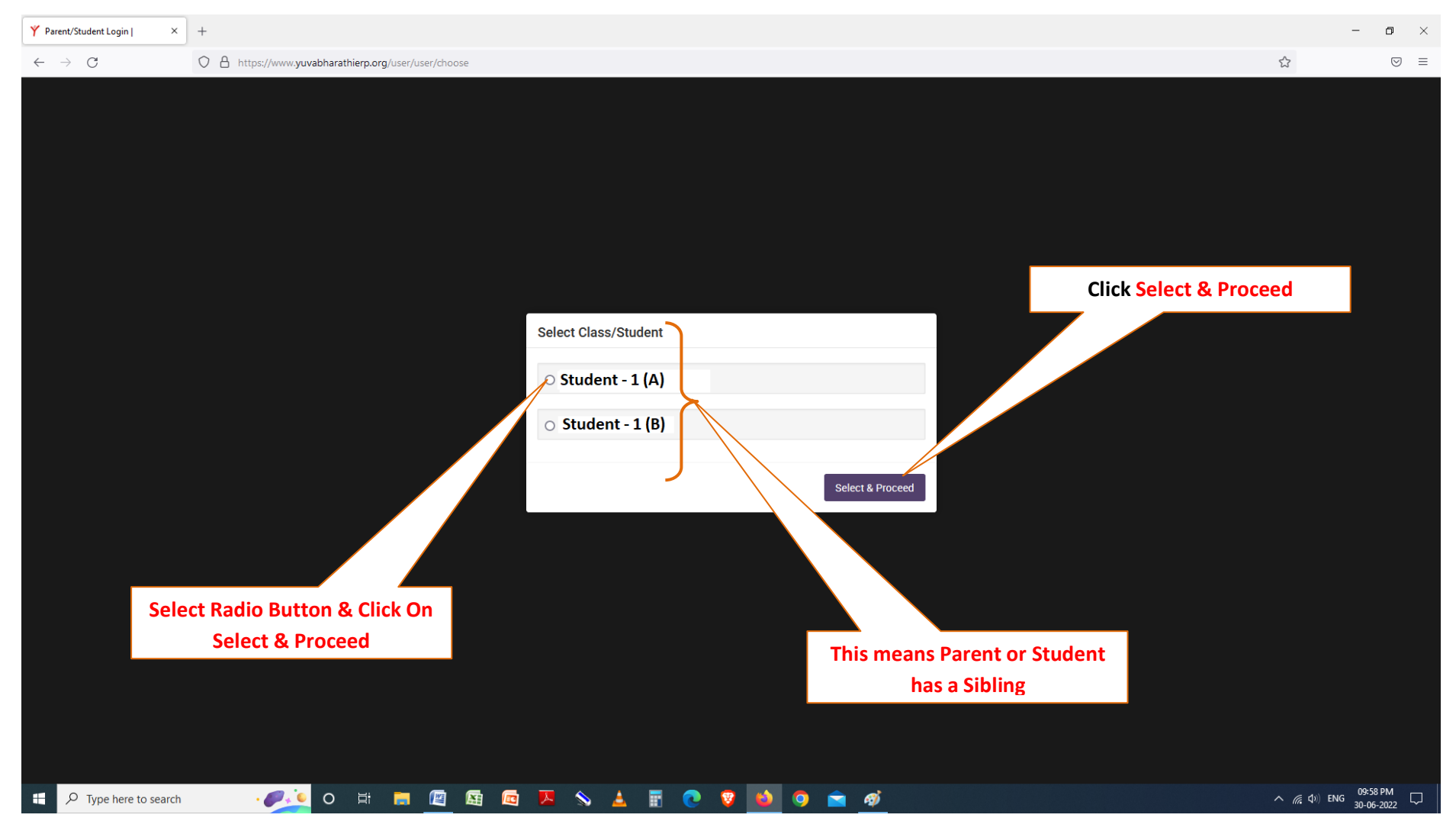

Select & Proceed - If No Sibling only one student name (or) User name is shown (or) Class & Section is Shown.

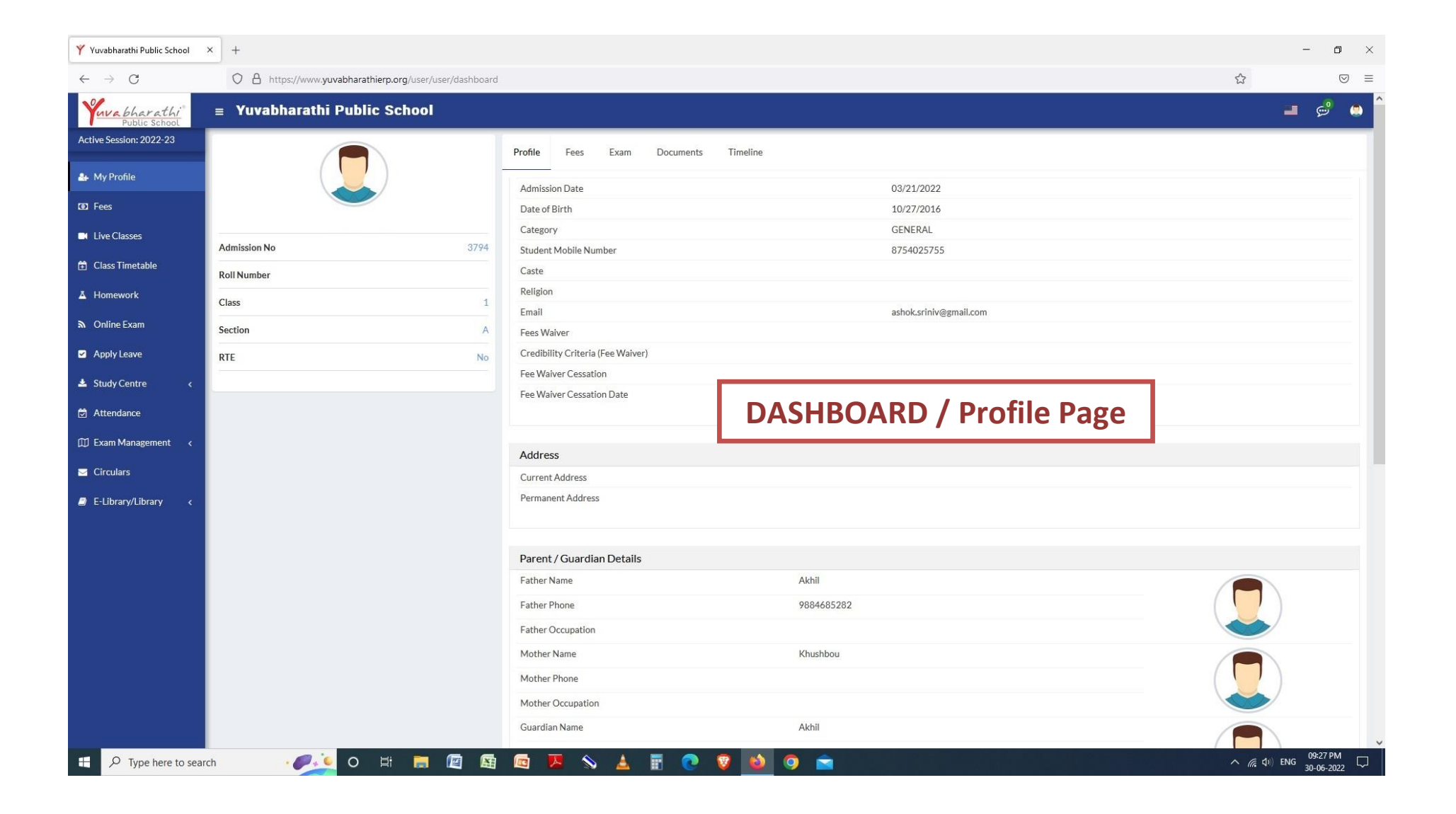

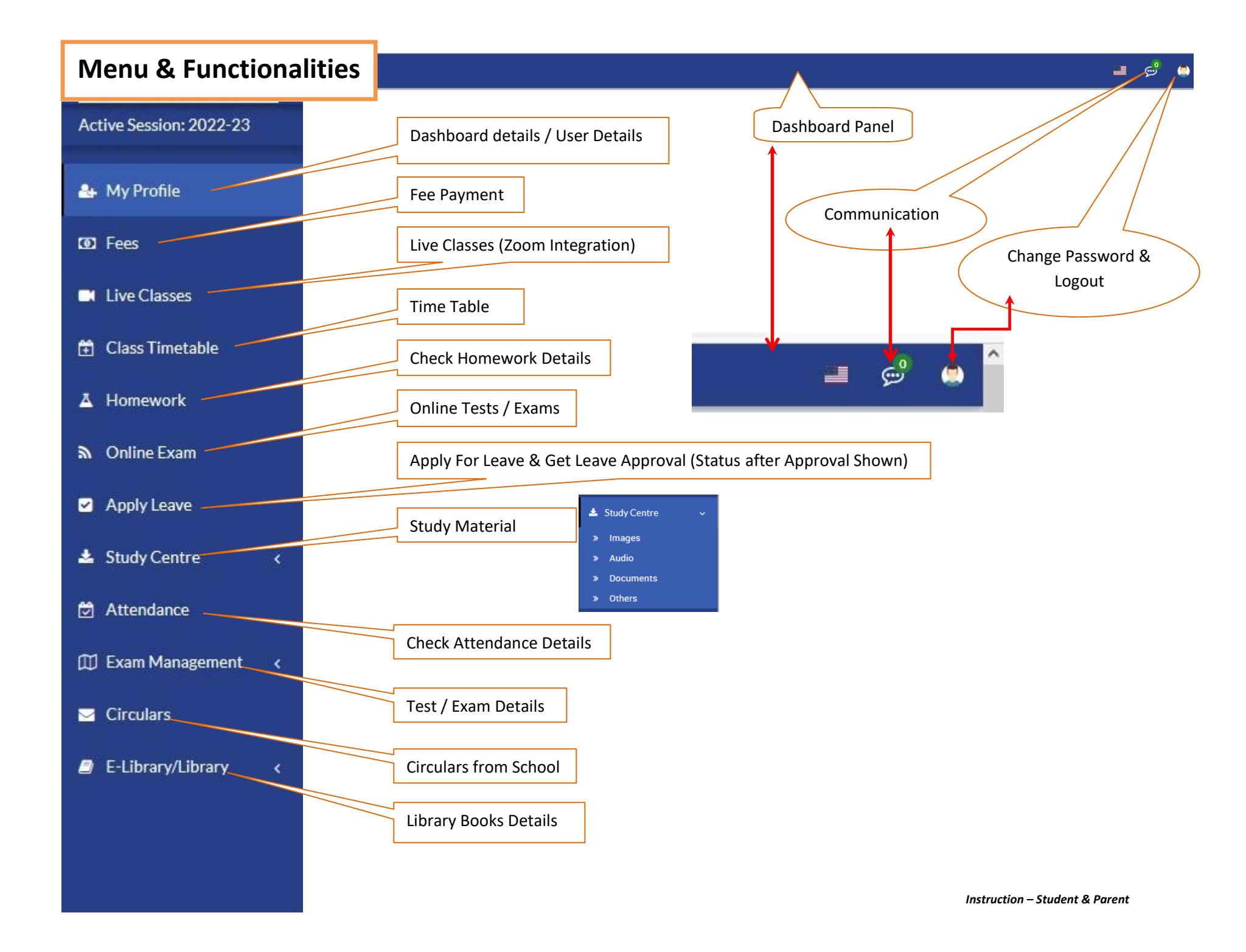

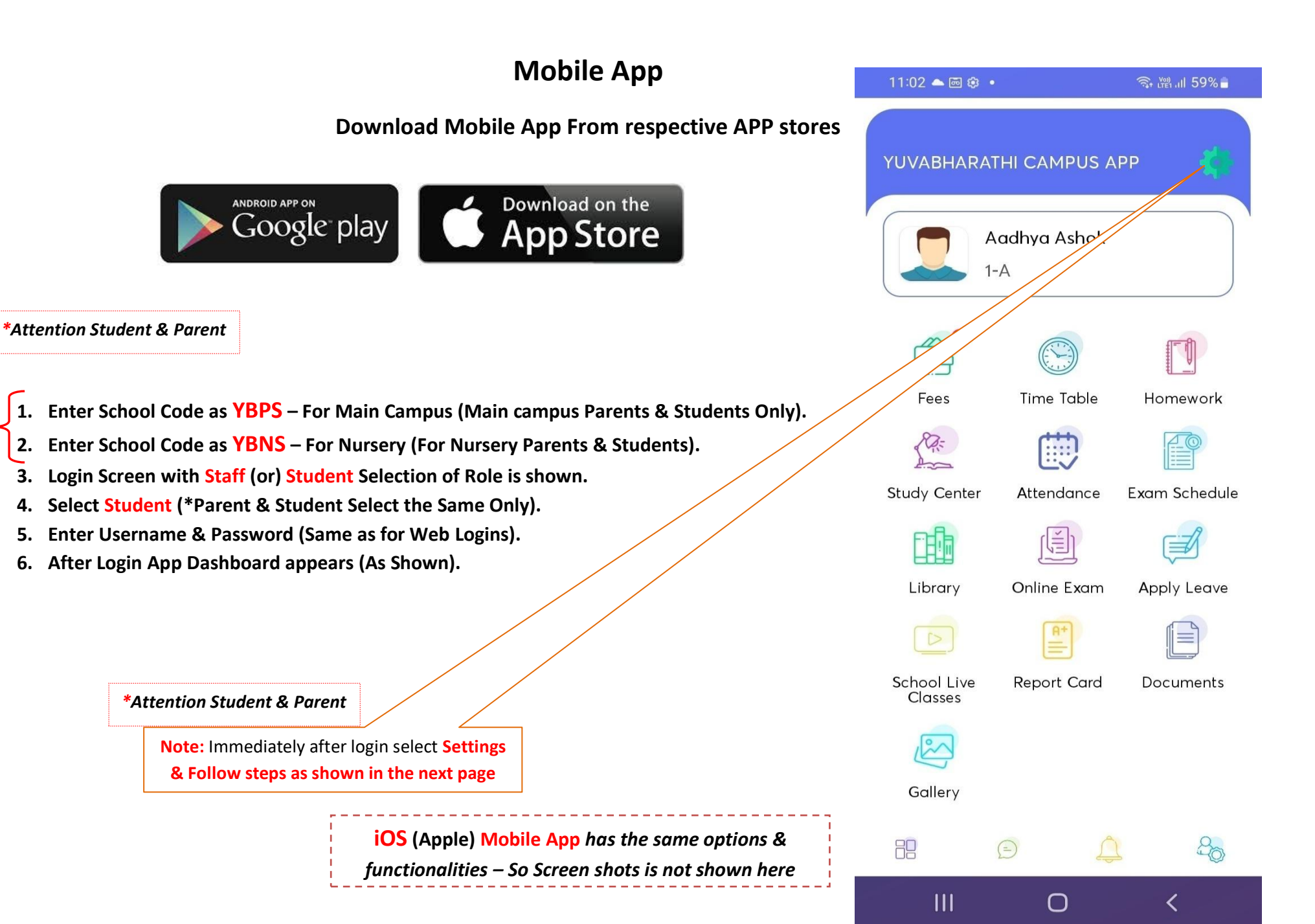

Instruction – Student & Parent

#### Follow Steps as Shown here

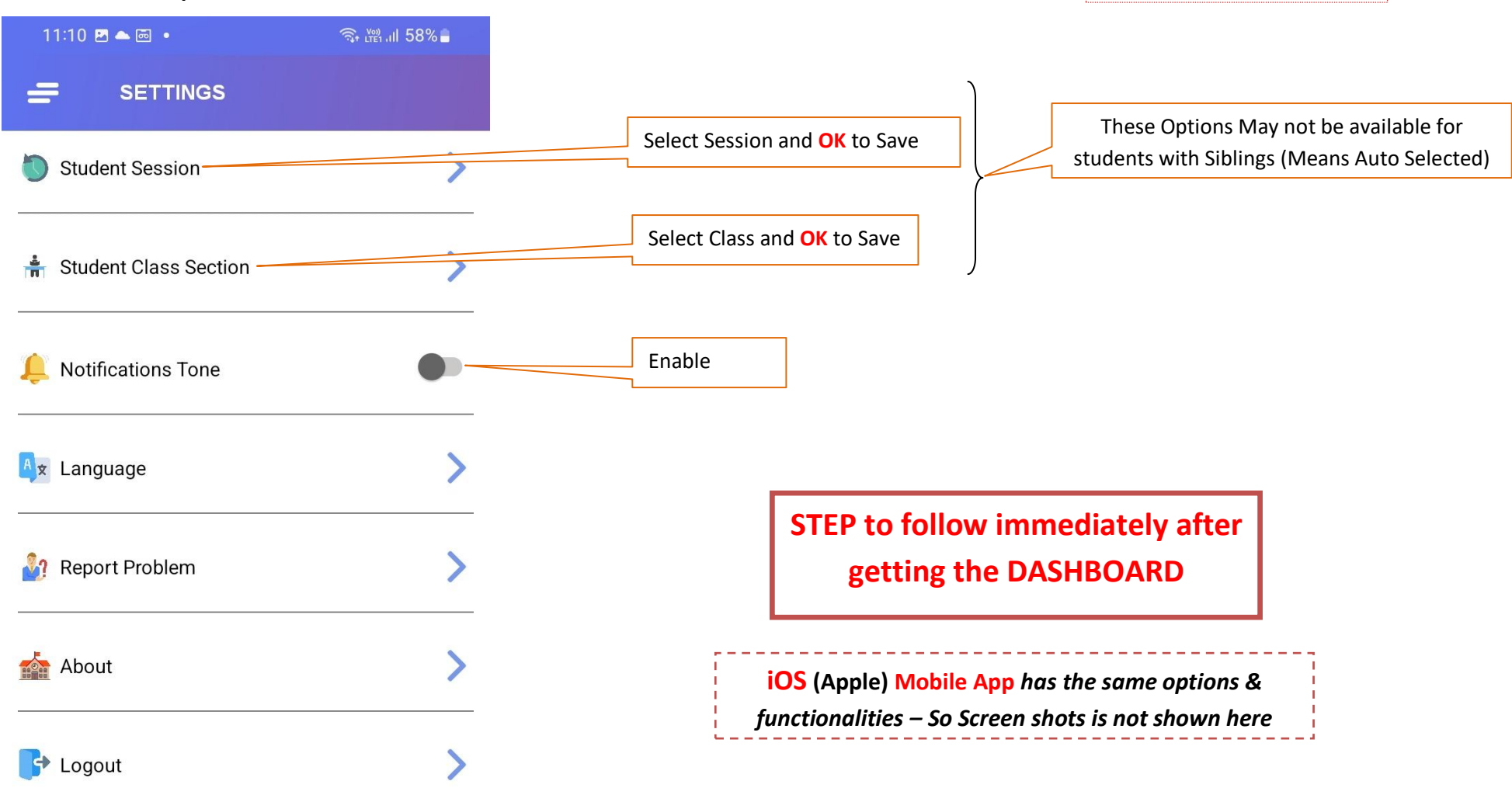

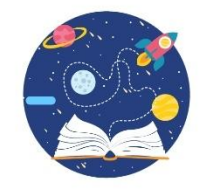

0

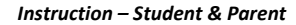

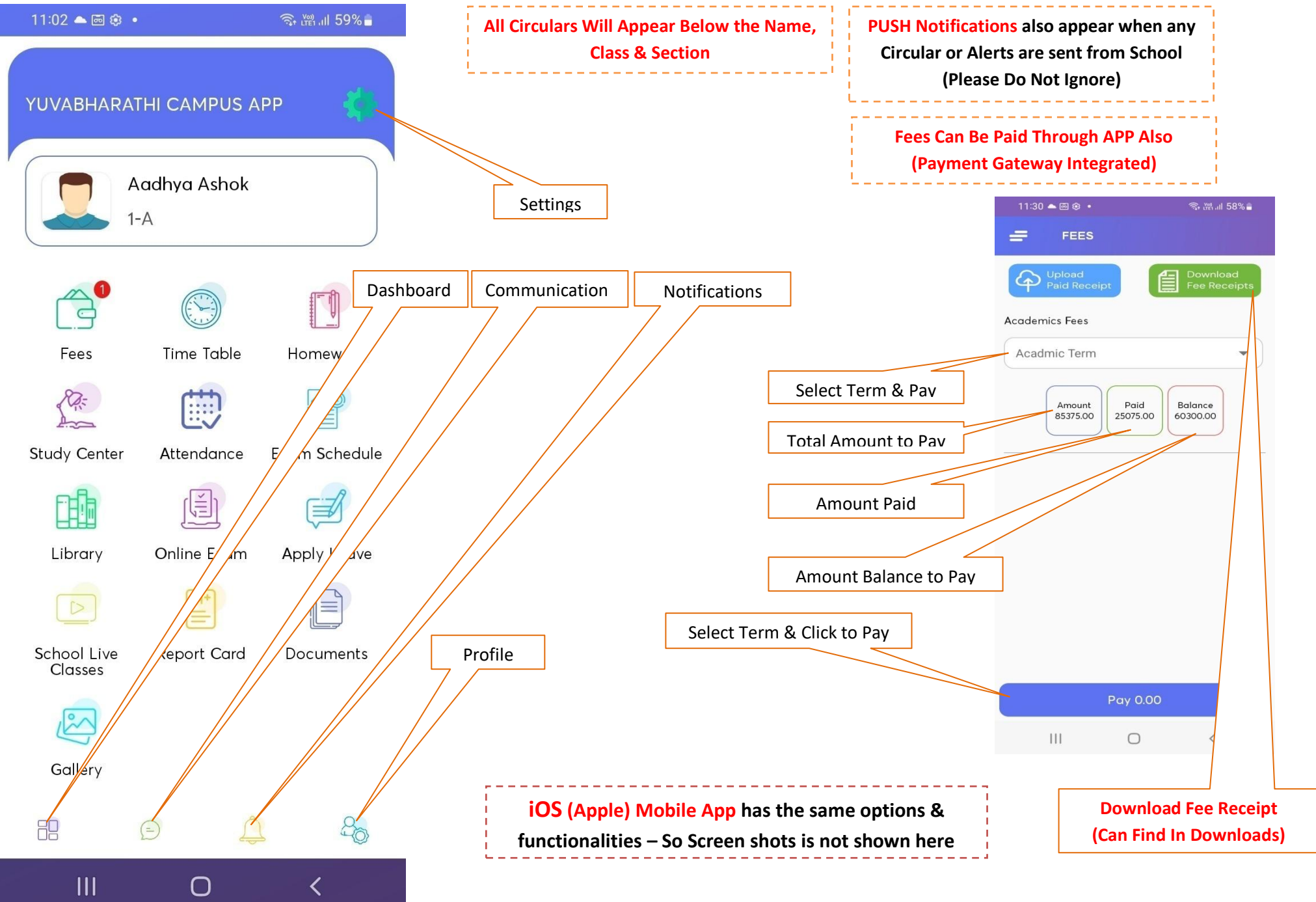

Instruction – Student & Parent

#### FEES PAYMENT THROUGH WEB MODE – SPECIFIC INSTRUCTIONS

| 🌱 Yuvabharathi Public School       | × +                               |                  |                |                           |                             |                         | - o ×                             |
|------------------------------------|-----------------------------------|------------------|----------------|---------------------------|-----------------------------|-------------------------|-----------------------------------|
| $\leftarrow \   \rightarrow \   G$ | O A https://yuvabharathierp.org/u | ser/user/getfees |                |                           |                             | \$                      | $\boxtimes$ =                     |
| Yuvabharathi"<br>Public School     | ≡ Yuvabharathi Public S           | chool            |                |                           |                             |                         | 🔳 🧬 🚇                             |
| Active Session: 2022-23            | Student Fees Collect              |                  |                |                           |                             |                         | <b>←</b> Back                     |
| 🚑 My Profile                       |                                   | Name             |                | Aadhya Ashok              | Class Section               | 1 (A)                   | ^                                 |
| (1) Fees                           |                                   | Father Name      |                | Akhil                     | Admission No<br>Boll Number | 3794                    |                                   |
| Live Classes                       |                                   | Category         |                | GENERAL                   | RTE                         | No                      |                                   |
| 🛱 Class Timetable                  |                                   |                  |                |                           |                             |                         |                                   |
| Aomework                           | Academic*                         |                  | ~              |                           |                             |                         | Show Due Fees                     |
| Online Exam                        | Q Search                          |                  |                |                           |                             |                         |                                   |
| Apply Leave                        | No foor Found                     |                  |                |                           |                             |                         |                                   |
| 📥 Study Centre 🧹 🤇                 | Horees Pound                      |                  |                |                           |                             |                         |                                   |
| 🔁 Attendance                       |                                   |                  | Select Term    |                           |                             |                         |                                   |
| 🛱 Exam Management 🧹                | Select Term                       | and Click Search |                |                           |                             |                         |                                   |
| ➢ Circulars                        | Select Term                       | and click Search |                |                           |                             |                         |                                   |
| E-Library/Library <                |                                   |                  |                |                           |                             |                         |                                   |
|                                    |                                   |                  | Click SHOW DUE | FEES to check current ter | rm pending if any.          |                         |                                   |
|                                    |                                   |                  |                |                           |                             |                         |                                   |
|                                    |                                   |                  |                |                           |                             |                         |                                   |
|                                    |                                   |                  |                |                           |                             |                         |                                   |
|                                    |                                   |                  |                |                           |                             |                         |                                   |
|                                    |                                   |                  |                |                           |                             |                         |                                   |
|                                    |                                   |                  |                |                           |                             |                         |                                   |
|                                    |                                   |                  |                |                           |                             |                         | harrow the Database of California |
| H $\mathcal{P}$ Type here to sear  | rch 🎽 🎫 🗖 O 🖽                     | 📕 🖾 🖾 🗡          | N 🔺 🖩 💽 🛛      | ) 🧿 🚖                     |                             | C 2022 Yuvab へ ( ↓) ENG | 07:11 AM<br>01-07-2022            |

#### FEES PAYMENT THROUGH WEB MODE – SPECIFIC INSTRUCTIONS

| Yuvabharathi Public School     | × +                                      |                                  |       |           |            |                       |          |                            |          |               |         |       |                         | - 0                    | ×         |
|--------------------------------|------------------------------------------|----------------------------------|-------|-----------|------------|-----------------------|----------|----------------------------|----------|---------------|---------|-------|-------------------------|------------------------|-----------|
| $\leftarrow \rightarrow G$     | O A https://yuvabharathierp.org/         | /user/user/getfees               |       |           |            |                       |          |                            |          |               |         | ٢     | â                       | ${igsidential}$        | Ξ         |
| Yuvabharathi<br>Public School  | ≡ Yuvabharathi Public S                  | School                           |       |           |            |                       |          |                            |          |               |         |       |                         | <b>-</b> 🗳             | ٢         |
| Active Session: 2022-23        | Student Fees Collect                     |                                  |       |           |            |                       |          |                            |          |               |         |       |                         | E                      | Back      |
| 🆀 My Profile                   |                                          | Name                             |       |           |            | Aadhy                 | /a Ashok |                            | (        | Class Section |         |       | 1 (A)                   |                        | ^         |
| TO Fees                        |                                          | Father Name                      |       |           |            | Akhil                 |          |                            | /        | Admission No  |         |       | 3794                    |                        |           |
| Les rees                       |                                          | Student Mobile Number            |       |           |            | 87540                 | 025755   |                            | I        | Roll Number   |         |       |                         |                        |           |
| Live Classes                   |                                          | Category                         |       |           |            | GENE                  | RAL      |                            | I        | RTE           |         |       | No                      |                        | ~         |
| 🛱 Class Timetable              | Academic*                                |                                  |       |           |            |                       |          |                            |          |               |         |       |                         | Show Due Fer           | es        |
| A Homework                     | Term-1                                   |                                  | ~     |           |            |                       |          |                            |          |               |         |       |                         |                        | -         |
| ▲ Online Exam                  | Q Search                                 |                                  | 7     |           | S          | elect <mark>Te</mark> | rm       | [                          | Click    | To Show (     | Curront | 1     |                         |                        |           |
| Apply Leave                    | Pay Rs.0                                 | Click SEARCH                     |       |           |            |                       |          |                            | CIICK    | TO SHOW (     | Jurrent |       |                         | Date: 07/01/           | 2022      |
| 🛓 Study Centre 🧹 🤇             | Fees Group                               |                                  |       | Fees Code | Due Date   | Status                |          | Amount (₹) Payme           | Г        | erm Pend      | ing     | (र)   | Paid (₹)                | Balance (              | (₹)       |
| 🗇 Attendance                   | Grade-1 Nursery To M Campus Group (Ad    | dmission Fee)                    |       | 100       | 04/15/2022 | Paid                  | 10       | 0000.00 + 0.00             |          |               | 0.00    | 0.00  | 10000.00                |                        |           |
| <i><b>M</b></i> <b>- - - -</b> |                                          |                                  |       |           |            |                       |          | 437/1                      | Online   | 05/01/2022    | 0.00    | 0.00  | 10000.00                |                        |           |
| ₩ Exam Management <            | Grade-1 Nursery To Main Campus Grou      | on Fee - April To July - Term-1) |       | 102       | 04/15/2022 | Paid                  | 1:       | 2050.00 + 0.00             |          |               | 0.00    | 0.00  | 12050. <mark>0</mark> 0 |                        |           |
| 🖂 Circulars                    | Code Allinea Tablic Company              |                                  |       | 102       | 04/45/2022 |                       |          | 436/1                      | Online   | 05/01/2022    | 0.00    | 0.00  | 12050.00                |                        |           |
| E-Library/Library <            | Grade-1 Nursery to Main Campus Group     | PAY Button                       |       | 105       | 04/13/2022 | ···· (                |          | 2363.36+0.00               | Online   | 05/01/2022    | 0.00    | 0.00  | 2563.56                 |                        |           |
|                                | Grade-1 Nursery To Main Campus Group (Sg | st 9% - April-July - Term-1)     |       | 104       | 04/15/2022 | Paid                  |          | 230. 90                    | onnic    | CONTRACT.     | 0.00    | 0.00  | 230.72                  |                        |           |
|                                |                                          |                                  |       |           |            |                       |          |                            | Online   | 05/01/2022    | 0.00    | 0.00  | 230.72                  |                        |           |
|                                | Grade-1 Nursery To Main Campus Group (Cg | gst 9% - April-July - Term-1)    |       | 105       | 04/15/2022 | Paid                  |          | 230.72+0.00                |          |               | 0.00    | 0.00  | 230.72                  |                        |           |
|                                |                                          |                                  |       |           |            | J                     |          | L 433                      | <u> </u> |               | 0.00    | 0.00  | 230.72                  |                        |           |
|                                |                                          |                                  |       |           |            | Grand Total           | ₹25      | 5075.00+ <mark>0.00</mark> | PAID /   | UNPAID        | ₹0.00   | ₹0.00 | ₹25075.00               | ₹0.0                   | 00        |
|                                |                                          |                                  |       |           |            |                       |          |                            | St       | atus          |         |       |                         |                        |           |
|                                |                                          |                                  |       |           |            |                       |          |                            |          |               |         |       |                         |                        |           |
|                                |                                          |                                  |       |           |            |                       |          |                            |          |               |         |       |                         |                        |           |
|                                |                                          |                                  |       |           |            |                       |          |                            |          |               |         |       |                         |                        |           |
|                                |                                          |                                  |       |           |            |                       |          |                            |          |               |         |       |                         |                        |           |
|                                |                                          |                                  |       |           |            |                       |          |                            |          |               |         |       | © 2022 Yuvabł           | arathi Public Sch      | ool 5.1.0 |
| Type here to search            | ch 🕂 🎊 📻 O 🛱                             | ii 📄 📴 🖼 🔯                       | 😕 💊 ⊿ | 🛓 🖩 🤇     | 0          | ۵ 🧕                   | <b>*</b> |                            |          |               |         | ^     | • <i>備</i> 句》 ENG       | 07:24 AM<br>01-07-2022 | 5         |

# \*Note: Only amount shown in PAY button will be processed (Denotes current payables – As per term selection).

|    | Academic*                 |                       | SELECT Term               |                        |         | $\overline{}$ | -        |               |             |            |         | •                |
|----|---------------------------|-----------------------|---------------------------|------------------------|---------|---------------|----------|---------------|-------------|------------|---------|------------------|
|    | Term-2                    |                       |                           |                        |         | ~             |          | Click To SHO  | N Current D | Jues       |         |                  |
|    | Q Search                  |                       | SELECT Term 8             | Click SEARCH           |         |               | - [      | Paid / Unpaid |             | $\searrow$ |         |                  |
|    | Pay Rs.30150<br>Fees Grou | up                    | PAY Button                |                        |         |               | _        | Fees Code     | Due Date    | Status     |         | Show Due Fees    |
|    | Grade-1 N                 | ursery To Main Campus | s Group (Admission Fee)   |                        |         |               |          | 100           | 04/15/2022  | Paid       |         | -                |
|    | Grade-1 N                 | ursery To Main Campus | s Group (Tuition Fee - Ap | oril To July - Term-1) |         |               |          | 102           | 04/15/2022  | Paid       | I       | Date: 07/01/2022 |
| Am | ount to Pay               | rsery To Main Campus  | s Group (OESS SAC 9992    | 299-AL                 | ES PAYN | 1ENT          | SCR      | EEN           | 04/15/2022  | Paid       | aid (₹) | Balance (₹)      |
|    | Grade-1 N                 | ursery To Main Campus | s Group (Sgst 9% - April  | July - Term-1)         |         |               |          | 104           | 04/15/2022  | Paid       | 00.00   |                  |
|    |                           |                       |                           |                        |         |               |          |               |             |            | 050.00  |                  |
|    | Grade-1 N                 | ursery To Main Campus | s Group (Cgst 9% - April- | July - Term-1)         |         |               |          | 105           | 04/15/2022  | Paid       | 050.00  |                  |
|    | Grade-1 N                 | ursery To Main Campus | s Group (Tuition Fee - Au | igust To November -    | Term-2) |               |          | 106           | 08/15/2022  | Unpaid     | 563.56  |                  |
|    | 104                       | 04/15/2022            | -54                       | 230 72 + 0.00          | 103/1   | C. I.I.       | 05/02/20 |               | 0.00        | 0.00       | 230.72  |                  |
|    | 104                       | 04/13/2022            | aiu                       | 230.72+0.00            | 434/1   | Online        | 05/01/20 | 122           | 0.00        | 0.00       | 230.72  |                  |
|    | 105                       | 04/15/2022            | aid                       | 230.72 + 0.00          | 10 11 1 | onne          | 05/02/20 |               | 0.00        | 0.00       | 230.72  |                  |
|    |                           |                       |                           |                        | 433/1   | Online        | 05/01/20 | )22           | 0.00        | 0.00       | 230.72  |                  |
|    | 106                       | 08/15/2022            | npaid                     | 24100.00               |         |               |          |               | 0.00        | 0.00       | 0.00    | 24100.00         |
|    | 107                       | 08/15/2022            | npaid                     | 5127.12                |         |               |          |               | 0.00        | 0.00       | 0.00    | 5127.12          |
|    |                           |                       |                           |                        |         |               |          |               |             |            |         |                  |

SELECT Term-3 to pay all three terms (Full year's fees)

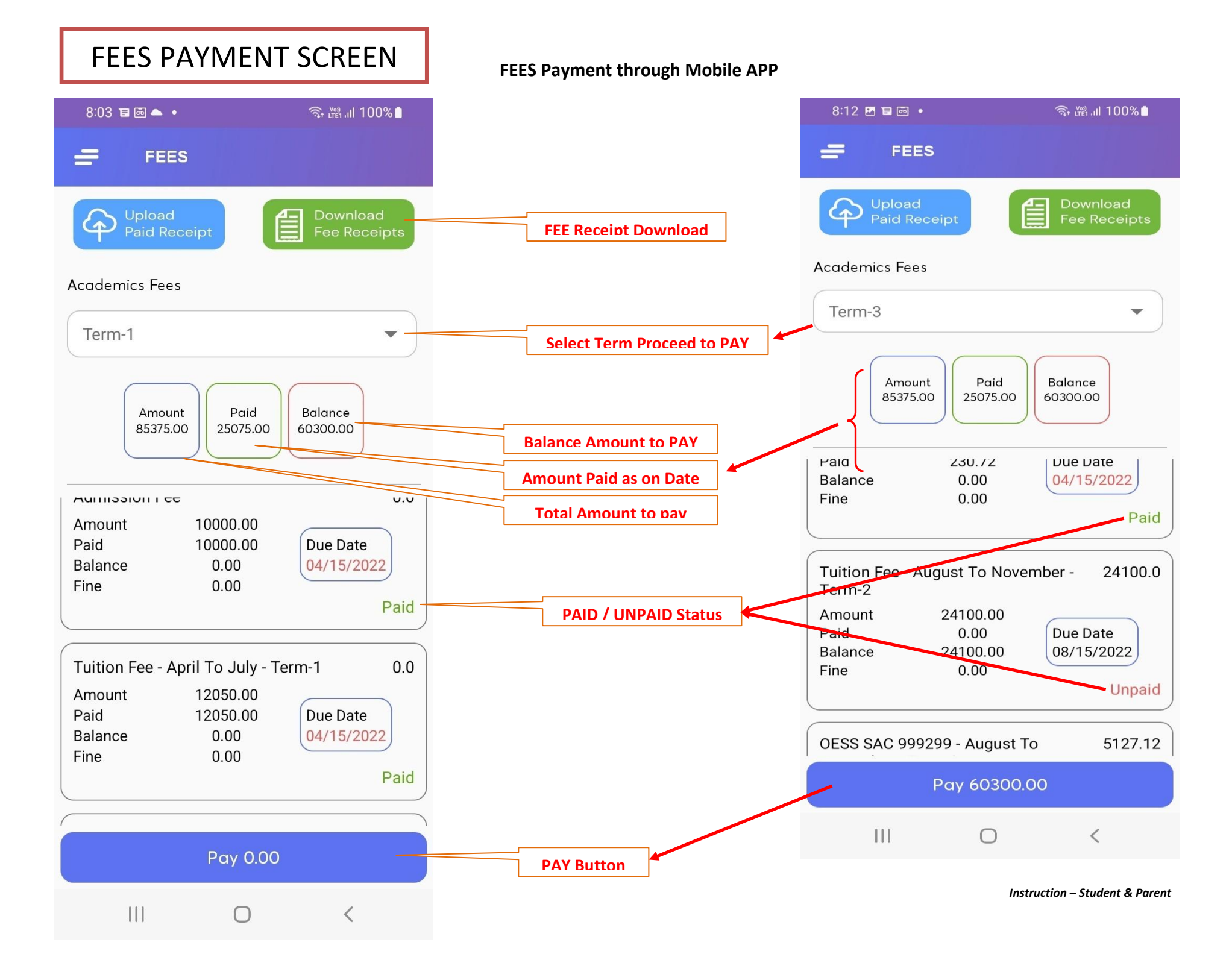